# NMCG Residential Rebate Online Submission Tool Instructions

- How to Submit a Residential Rebate
- How to Check Residential Rebate Status

# **Submitting a Residential Rebate**

NMCG Residential Rebate Online Submission Tool

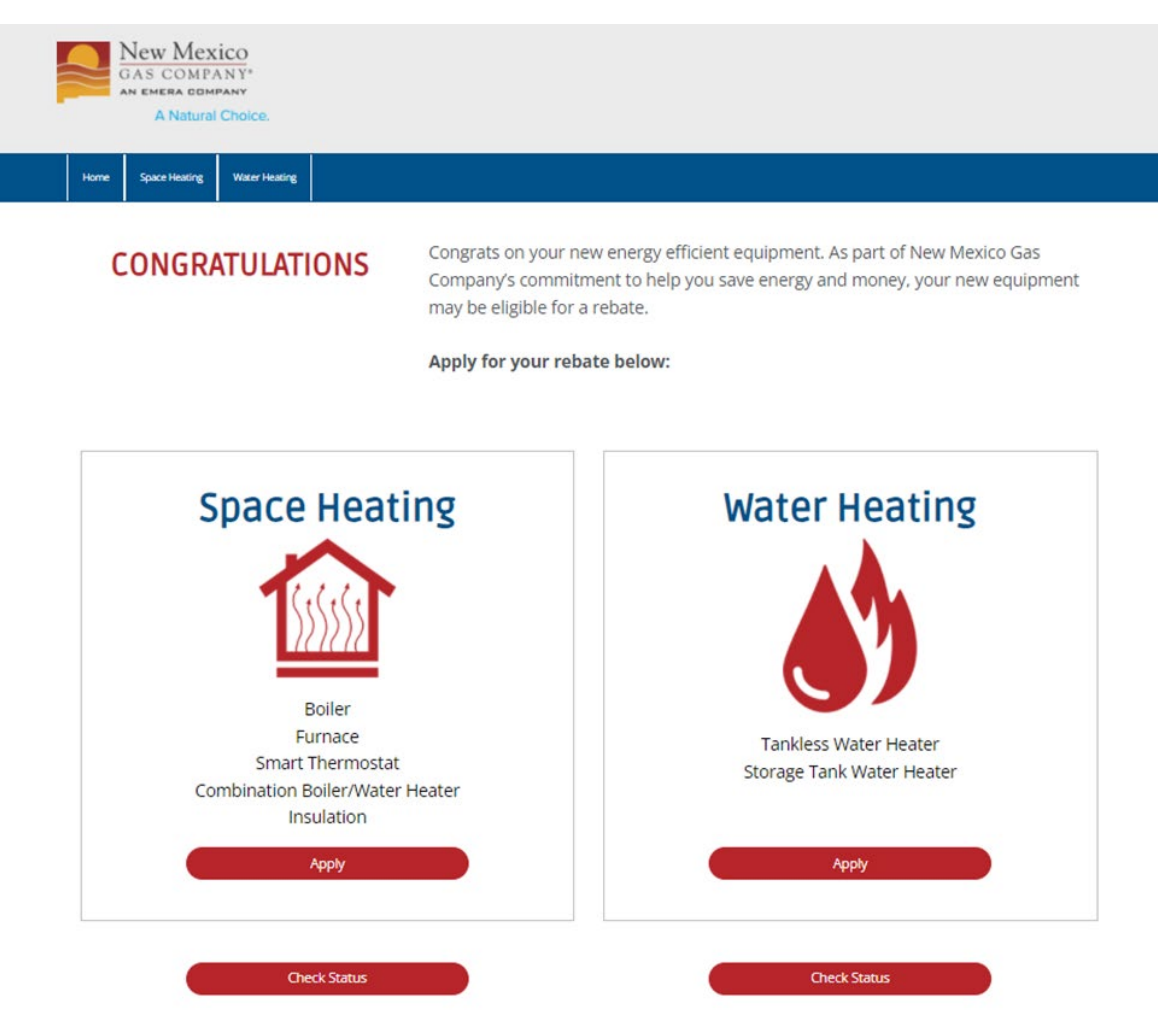

- Identify what rebate (s) the customer would like to submit
- Click the related Apply button

@ 2022 New Mexico Gas Company. All rights reserved.

### SPACE HEATER REBATE APPLICATION

#### Be sure to have the following ready:

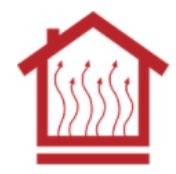

- 1. Your New Mexico Gas Company account number
- Digital copy of any required documents from the checklist below.
   If you don't have digital copies, we accept photos of paper documents

#### Furnace and Boiler Applications

- A digital copy of your Contractor invoice/receipt, showing proof of payment and manufacturer, model and serial number of unit(s) installed
- A digital copy of the AHRI certificate provided by your contractor

#### Insulation Applications

- A digital copy of the contractor installed invoice/receipt which includes the R- Value of the pre-existing insulation, R-Value of the insulation installed, and heated square footage covered
- A digital photo documenting the pre-existing R-value taken next to a ruler
- A digital photo of your furnace or boiler

#### Smart Thermostat(s) Applications

- For Homeowner Installed Thermostat(s), a digital copy of the receipt of which details the manufacturer and model number of the unit installed and a picture of the newly installed smart thermostat(s)
- For Contractor Installed Thermostat(s), a digital copy of your contractor invoice/receipt which details manufacturer and model number of unit installed

Note any required documents for the selected rebate(s)

#### New Mexico Gas Company account number PLUS

Digital file or photo of required information for desired rebate. If customer does not have digital files, they can take a photo of paper documents.

#### **Furnace and Boiler Applications**

- □ Contractor invoice/receipt, showing proof of payment and manufacturer, model and serial number of unit(s) installed
- □ AHRI certificate provided by your contractor

#### Insulation Applications

- □ Contractor installed invoice/receipt which includes the R- Value of the pre-existing insulation, R-Value of the insulation installed, and heated square footage covered
- □ Photo documenting the pre-existing R-value taken next to a ruler
- Photo of your furnace or boiler

#### Smart Thermostat(s) Applications

- For Homeowner Installed Thermostat(s), receipt of which details the manufacturer and model number of the unit installed and a picture of the newly installed smart thermostat(s)
- □ For Contractor Installed Thermostat(s), a contractor invoice/receipt which details manufacturer and model number of unit installed

### Click START APPLICATION

| Step 1       | Step 2      | Step 3      | Step 4         | Step 5             |
|--------------|-------------|-------------|----------------|--------------------|
| Add Customer | Add House   | Add Rebate  | Add Supporting | Review and         |
| Information  | Information | Information | Documents      | Submit Application |

### ADD CUSTOMER INFORMATION

| Customer First Name:   | Street Address:   |
|------------------------|-------------------|
| Customer Last Name:    | Street Address 2: |
| Account Number:        | City:             |
| Email Address:         | State:            |
| Confirm Email Address: | ZIP Code:         |
|                        | Phone Number:     |

Send my check to someone else

Same as above

Send my check to my mailing address

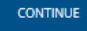

Cancel Application?

- Complete customer information fields
- Select how rebate will be received

**Send my check to someone else** = allows you to enter payee information

Same as above = rebate will be sent to provided email address

Send my check to my mailing address = allows you to enter a mailing address for a paper check

- Complete any payee/mailing address fields as needed
- Click CONTINUE

Cancel Application?

| Step 1<br>Add Customer | Step 2<br>Add House  | Step 3<br>Add Rebate                       | Step 4<br>Add Supporting | Step 5<br>Review and |
|------------------------|----------------------|--------------------------------------------|--------------------------|----------------------|
| momaton                |                      |                                            |                          |                      |
| ADD I                  | HOUSE INFORI         | MATION                                     |                          |                      |
|                        | Roof Type:           | O Pitched                                  |                          |                      |
|                        |                      | <ul> <li>Combination Pitch/Flat</li> </ul> |                          |                      |
|                        |                      | ⊖ Flat                                     |                          |                      |
|                        | Home Type:           | <ul> <li>Single-Family</li> </ul>          |                          |                      |
|                        |                      | <ul> <li>Condo</li> </ul>                  |                          |                      |
|                        |                      | <ul> <li>Townhome</li> </ul>               |                          |                      |
|                        |                      | O Other                                    |                          |                      |
|                        | Year home was built: |                                            |                          |                      |
| Primar                 | y House Heating      | Fuel Type                                  |                          |                      |
|                        | Heating Fuel Type:   | O Natural Gas                              |                          |                      |
|                        | 0 7                  | <ul> <li>Electric</li> </ul>               |                          |                      |
|                        |                      | O Propane                                  |                          |                      |
|                        |                      | O Other                                    |                          |                      |
|                        | Heating System Type: | O Forced Air                               |                          |                      |
|                        |                      | O Heat Pump                                |                          |                      |
|                        |                      | O Other                                    |                          |                      |
|                        |                      | <ul> <li>Radiant</li> </ul>                |                          |                      |
|                        |                      |                                            |                          |                      |
|                        |                      |                                            |                          |                      |
| PREVIC                 | CONTINUE             |                                            |                          |                      |

- Complete house information fields
- Any missing or incorrect information will show a red explanation under field
- Click CONTINUE

CONTINUE

PREVIOUS

| Step 1<br>Add Customer<br>Information | Step 2<br>Add House<br>Information                         | Step 3<br>Add Rebate<br>Information | Step 4<br>Add Supporting<br>Documents | Step 5<br>Review and<br>Submit Application |
|---------------------------------------|------------------------------------------------------------|-------------------------------------|---------------------------------------|--------------------------------------------|
|                                       |                                                            |                                     |                                       |                                            |
| This page<br>appropri                 | e provides a summary of the improv<br>ate categories below | ements included in this applicati   | on. To apply for an improvement, ple  | ease select the                            |
| ÷                                     | Add Boilers                                                |                                     |                                       |                                            |
|                                       | Total Boilers Rebate                                       |                                     | \$0.00                                |                                            |
|                                       |                                                            |                                     |                                       |                                            |
| €                                     | Add Furnace                                                |                                     |                                       |                                            |
|                                       | Total Furnace Rebate                                       |                                     | \$0.00                                |                                            |
|                                       |                                                            |                                     |                                       |                                            |
| ÷                                     | Add Thermostats                                            |                                     |                                       |                                            |
|                                       | Total Thermostats Reba                                     | ate                                 | \$0.00                                |                                            |
|                                       |                                                            |                                     |                                       |                                            |
| ÷                                     | Add Insulation                                             |                                     |                                       |                                            |
|                                       | Total Insulation Rebate                                    |                                     | \$0.00                                |                                            |
|                                       |                                                            |                                     |                                       |                                            |
|                                       | Total Estimated Rebate                                     |                                     | \$0.00                                |                                            |
|                                       |                                                            |                                     |                                       |                                            |
|                                       |                                                            |                                     |                                       |                                            |

- Click the + next to the desired rebate(s)
- This will take you to the next page for this specific rebate

| Boilers     | ADD BOILERS<br>Select Equipment Type:<br>Equipment Type:<br>CANCEL CONTINUE                                                     | ADD BOILERS  Select Equipment Type: Equipment Type: Date Installed: Manufacturer: Model Number: Serial Number: AFUE: CAICEL CONTINUE                             | ADD BOILERS Estimated Rebate Incentive Amount Equipment Type: ENERGY STAR Bollers Estimated Rebate Amount: \$275.00 |
|-------------|----------------------------------------------------------------------------------------------------|----------------------------------------------------------------------------------------------------|----------------------------------------------------------------------------------------------------|
| Furnace     | ADD FURNACE  Equipment Type: ENERGY STAR Furnace  Date installed:  Manufacturer:  Model Number:  Serial Number:  AFUE:  MBTU/H: | ADD FURNACE<br>Estimated Rebate Incentive Amount<br>Equipment Type: ENERGY STAR Furnace<br>Estimated Rebate Amount: \$375.00                                     | <ul> <li>Complete the fields for the sele</li> <li>Click CONTINUE</li> </ul>                                        |
| Thermostats | CANCEL CONTINUE                                                                                                    | ADD THERMOSTATS<br>Estimated Rebate Incentive Amount<br>Equipment Type: Smart Thermostat<br>Estimated Rebate Amount: \$50.00                                     | <ul> <li>An estimated rebate for the inf</li> <li>Click CONTINUE</li> </ul>                                         |
| Insulation  | ADD INSULATION<br>Select Equipment Type:<br>Equipment Type: Select                                                              | ADD INSULATION Estimated Rebate Incentive Amount Equipment Type: Tier Existing Insulation R-11 or less Estimated Rebate Amount: \$125.00 CANCEL PREMOUS CONTINUE |                                                                                                    |

NMCG Residential Rebate Online Submission Tool

- ected rebate
- fo entered will appear

| Step 1                      | $\overline{\ }$ | Step 2                   | $\backslash$ | Step 3                    | Step 4                      | $\overline{\ }$ | Step 5                           |
|-----------------------------|-----------------|--------------------------|--------------|---------------------------|-----------------------------|-----------------|----------------------------------|
| Add Customer<br>Information |                 | Add House<br>Information | /            | Add Rebate<br>Information | Add Supporting<br>Documents |                 | Review and<br>Submit Application |

#### ADD REBATE INFORMATION

This page provides a summary of the improvements included in this application. To apply for an improvement, please select the appropriate categories below.

| ÷           | Add Boilers                  |     |          |                |        |
|-------------|------------------------------|-----|----------|----------------|--------|
| Name        |                              |     | Complete | Rebate Amount  | Action |
| ENERGY      | STAR Boilers                 |     | V        | \$275.00       | ~      |
|             | Total Boilers Rebate         | \$2 | 75.00    | Edit<br>Delete |        |
| ÷           | Add Furnace                  |     |          |                |        |
|             | Total Furnace Rebate         | \$0 | .00      |                |        |
|             |                              |     |          |                |        |
| ÷           | Add Thermostats              |     |          |                |        |
|             | Total Thermostats Rebate     | \$0 | .00      |                |        |
|             |                              |     |          |                |        |
| ÷           | Add Insulation               |     |          |                |        |
| Name        |                              |     | Complete | Rebate Amount  | Action |
| Tier I Exis | ting Insulation R-11 or less |     | V        | \$125.00       | ~      |
|             | Total Insulation Rebate      | \$1 | 25.00    |                |        |
|             |                              |     |          |                |        |
|             | Total Estimated Rebate       | \$4 | 00.00    |                |        |

- Repeat for any additional rebate(s)
  - Click the + next to the desired rebate(s)
  - This will take you to the next page for this specific rebate
- If you need to edit or delete any added rebates, use the drop down v arrow
- Click CONTINUE

Cancel Application?

Step Add Cus

Information

| 1<br>tomer<br>join  | Step 2<br>Add House<br>Information | Step 3<br>Add Rebate<br>Information                                                                                              | Step 4<br>Add Supporting<br>Documents                                                                                                    | Step 5<br>Review and<br>Submit Application                                                                                                    | •                                  | Click ADD DOC |
|---------------------|------------------------------------|----------------------------------------------------------------------------------------------------|----------------------------------------------------------------------------------------------------|----------------------------------------------------------------------------------------------------|------------------------------------|---------------|
|                     | TING DOCU                          | MENTS<br>nd Model # present on the invoi                                                                                         | ice)                                                                                                    |                                                                                                    |                                    |               |
| ADD DOCUMENT        |                                    |                                                                                                    |                                                                                                    |                                                                                                    |                                    |               |
| Uploaded Files      | ocuments have                      | been added - Use the b                                                                                                    | utton above to add docu                                                                                                    | Action<br>ments                                                                                                    |                                    |               |
| PREVIOUS COI        | NTINUE                             | ADD DOCUM                                                                                                    | ENT                                                                                                    |                                                                                                    |                                    | •             |
| Cancel Application? |                                    | Attach you<br>1. Scan an<br>applicable<br>or<br>2. Take a c<br>to find the<br>Click the "I<br><i>*Ensur</i><br>and loi<br>colons | Ir supporting documents to the application<br>d save your document. Click the "Browse"<br>document types pertaining to the saved of<br>ligital photograph of your document. Tran<br>image of your document. Check off the aj<br>Jpload" button to attach the document.*<br>re the titles of your supporting documen<br>wer case letters, numbers, underscores,<br>and spaces. File names that contain of | In by browsing in one of two ways:<br>button to find your saved document. Check off the<br>occument. Click the "Upload" button to attach the doc<br>sfer the image to your computer. Click the "Browser<br>buplicable document types pertaining to the saved doc<br>and files only contain the following characters: capi<br>dashes periods, forward slashes, back slashes,<br>they special characters will not be accepted. | ument.<br>Jutton<br>ument.<br>ital | •             |
|                     |                                    | Brow                                                                                                    | specify the contents of the u                                                                                                    | iploaded document:                                                                                                    |                                    |               |
|                     |                                    | Invoice Before CANCE                                                                                                    | /Receipt (must have the Serial # and Mode<br>Photo<br>L UPLOAD                                                                                                    | I # present on the invoice)                                                                                                    |                                    |               |

- Add the required files shown
- Click ADD DOCUMENT to open uploader tool

- Click **Browse** to find desired file
- Check which file you are uploading
- Click UPLOAD
- Repeat as needed for remaining files

• When done with all files, click **CONTINUE** 

Step 2 Step 3 Step 4 Step 5 Step 1 Add Supporting Add House Add Rebate Add Customer Review and Submit Application Information Information Documents Information

### **REVIEW AND SUBMIT APPLICATION**

| Rebate Type                                                                                                    | Total Rebate Amount                                                                                          |
|----------------------------------------------------------------------------------------------------|----------------------------------------------------------------------------------------------------|
| Tier I Existing Insulation R-11 or less                                                                                                    | \$125.00                                                                                                    |
| ENERGY STAR Boilers                                                                                                    | \$275.00                                                                                                    |
| Total Rebate:                                                                                                    | \$400.00                                                                                                    |
| Supporting Documents                                                                                                    |                                                                                                    |
| Uploaded File: NMGC Flyer Image.png                                                                                                    |                                                                                                    |
| Ferms and Conditions                                                                                                    |                                                                                                    |
|                                                                                                    |                                                                                                    |
| <ol> <li>Furnace, Boiler, Insulation, Smart Thermostats, Combination Boiler/Water Heaters and<br/>be purchased on or after April 1, 2020, and installed by March 31, 2021. All 2020 Program rebate<br/>received by April 20, 2021</li> </ol>                                                                                                    | Water Heaters must applications must be                                                                      |
| <ol> <li>Furnace, Boiler, Insulation, Smart Thermostats, Combination Boiler/Water Heaters and<br/>be purchased on or after April 1, 2020, and installed by March 31, 2021. All 2020 Program rebate<br/>received by April 30, 2021.</li> <li>The Furnace, Boiler, Insulation or Water heater must be installed by a participating contrain<br/>receives New Mexico Gas Company residential gas service, as evidenced by the New Mexico Gas<br/>account number.</li> </ol>                                                                                                    | Water Heaters must<br>applications must be<br>tor in a residence that<br>Company customer                    |
| Furnace, Boiler, Insulation, Smart Thermostats, Combination Boiler/Water Heaters and<br>be purchased on or after April 1, 2020, and installed by March 31, 2021. All 2020 Program rebate<br>received by April 30, 2021.     The Furnace, Boiler, Insulation or Water heater must be installed by a participating contrai<br>receives New Mexico Gas Company residential gas service, as evidenced by the New Mexico Gas<br>account number.     Smart Thermostats: Customers are eligible to receive rebates for the purchase and installat<br>ENERGY STAR smart thermostats. | Water Heaters must<br>applications must be<br>tor in a residence that<br>Company customer<br>on of up to two |

TRUE AND CORRECT AND THE PRODUCT(S) AND/OR EQUIPMENT FOR WHICH I AM REQUESTING A REBATE MEETS THE REQUIREMENTS IN THIS APPLICATION.

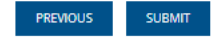

Cancel Application?

**Review entered information** ٠

٠

- Click acceptance of terms and conditions
- When ready to submit, click SUBMIT ٠

# **Checking Residential Rebate Status**

NMCG Residential Rebate Online Submission Tool

## **CHECKING REBATE STATUS**

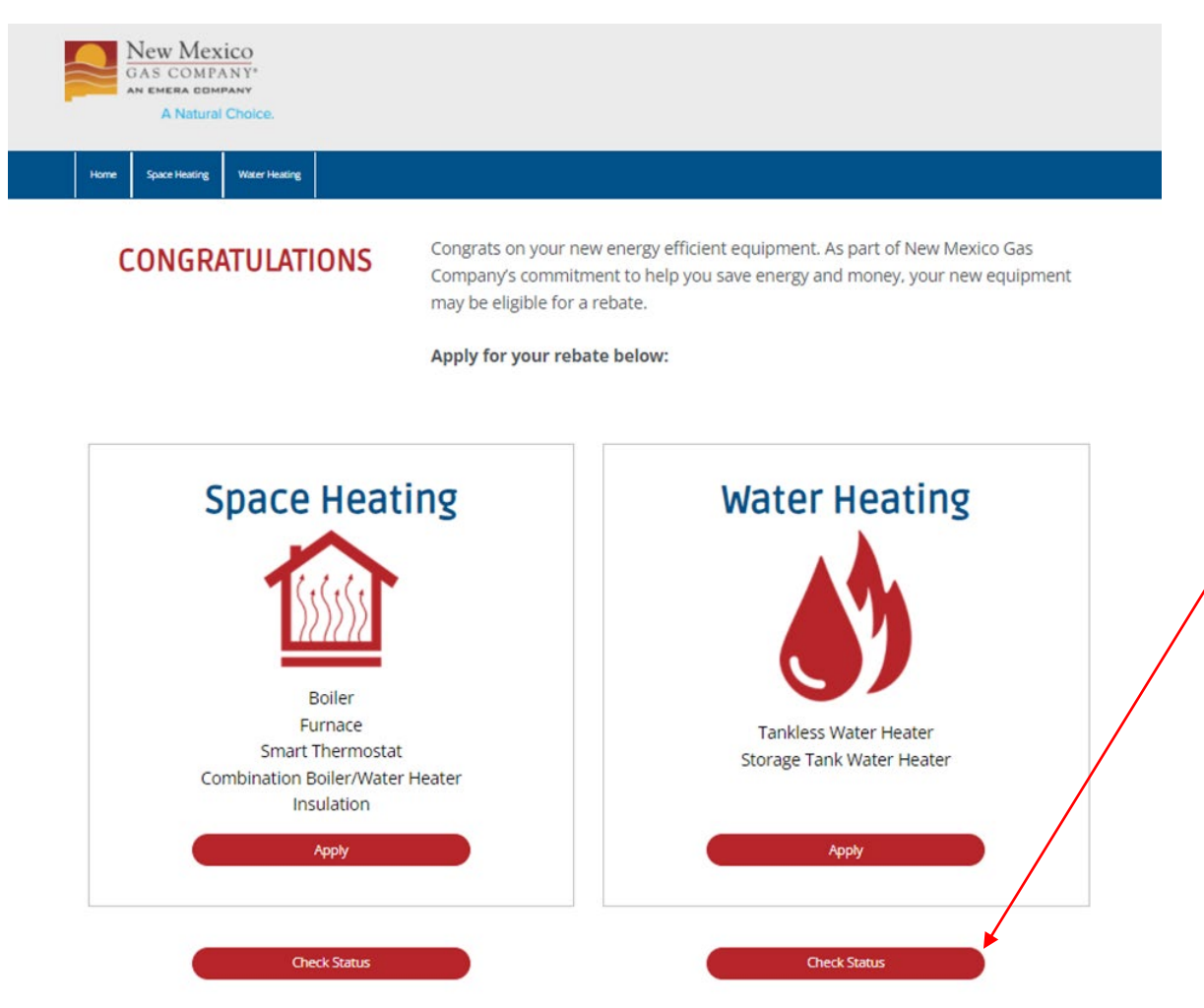

- Identify what rebate(s) the customer would like check the status of
- Click the related Check Status button

@ 2022 New Mexico Gas Company. All rights reserved.

### **CHECKING REBATE STATUS**

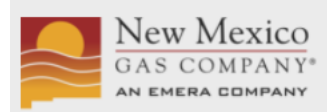

**REBATE APPLICATION** 

A Natural Choice.

### ENTER THE FOLLOWING TO FIND YOUR REBATE STATUS

To speak to someone about your application(s), please contact us at 877-501-7835. Please enter numbers only, no dashes for account number.

| Account Number: | ZIP Code: |
|-----------------|-----------|
|                 |           |

SEARCH

**REBATE STATUS** 

Return to homepage

- Enter customer account number and ZIP code. Both fields are required to check status.
- Click the **SEARCH** button

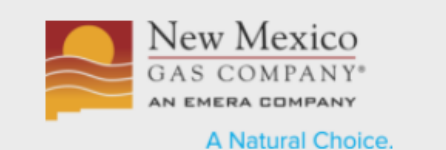

### **REBATE APPLICATION**

### ENTER THE FOLLOWING TO FIND YOUR REBATE STATUS

To speak to someone about your application(s), please contact us at 877-501-7835. Please enter numbers only, no dashes for account number.

| Account Number:    | ZIP Code: |
|--------------------|-----------|
| 777777777777777777 | 34567     |

#### SEARCH

### **REBATE STATUS**

| Application ID   | Rebates                             | Date<br>Submitted | Status                   | Check Date | Check Number     | Check<br>Amount |
|------------------|-------------------------------------|-------------------|--------------------------|------------|------------------|-----------------|
| NMGCWH_Stage_197 | ENERGYSTAR Tankless Water<br>Heater | 10/20/2021        | Application<br>Completed | 10/22/2021 | 1234567890000000 | \$300.00        |

Return to homepage

- Search will bring up rebate status including
  - Date submitted
  - Status
  - Check date
  - Check number
  - Check amount
- For projects with "application completed" status, checks are mailed by the last day of the month.
- For additional questions, customers can contact the program processing team directly at 877-501-7835